## Instructions for Entry of Member Engagement Activities for Individual or Multiple Members

<u>Note:</u> Any chapter committee/leadership roles for the current year should be entered on the <u>Chapter Leadership Roster</u>. If there are roles for past years to enter, use the Member Engagement Points Update Form located on the <u>Member Engagement page</u> of the Chapter Resource Center.

Log in to hfma.org and navigate to My Account> My Engagement Points.

| 0                                                         | Hello Cindy<br>Account ID | М  | ly Engagement                             | Points      |        |                  |            |  |  |
|-----------------------------------------------------------|---------------------------|----|-------------------------------------------|-------------|--------|------------------|------------|--|--|
|                                                           |                           | Me | Member Engagement Program Information [ 🤱 |             |        |                  |            |  |  |
|                                                           |                           |    | Report Engagement                         | Activities  |        |                  |            |  |  |
| My Account                                                |                           |    |                                           |             |        |                  |            |  |  |
| Privacy & Security                                        |                           | A  | wards                                     |             |        |                  |            |  |  |
| My Development<br>My Chapter                              |                           |    |                                           |             |        |                  |            |  |  |
|                                                           |                           |    |                                           |             |        |                  |            |  |  |
| My Transa                                                 | actions                   |    |                                           |             |        |                  |            |  |  |
| My Engagement Points                                      |                           |    | Bronze 2014                               | Silver 2015 |        | <b>Gold</b> 2016 | MOH 2021   |  |  |
| My Communication<br>Preferences<br>My Referrals<br>Logout |                           | Er | Engagement Points Activities              |             |        |                  |            |  |  |
|                                                           |                           |    | Contribution                              |             | Points | Date             | Entered By |  |  |
|                                                           |                           |    |                                           |             |        |                  |            |  |  |
|                                                           |                           |    | Chair                                     |             | 4      | 2017-<br>05-25   | Applicant  |  |  |

Click **Report Engagement Activities** to enter activities for yourself or chapter members. There is an option to enter engagement activities as single entries or in a spreadsheet.

| Submit engagement activitie                                | 25                                                      |
|------------------------------------------------------------|---------------------------------------------------------|
| Are you submitting for yourself or your chapter me         | embers?                                                 |
| Myself Chapter Members                                     |                                                         |
| Would you like to record a single activity for Chapt       | ter Members or upload a spreadsheet of many activities? |
| Single Activity Spreadsheet Enter activity details. Member |                                                         |
| Select an option                                           | ~                                                       |
| Engagement Category                                        | Engagement Type                                         |
| Select an option 🗸 🗸                                       | Select an option                                        |
| Start Date                                                 | End Date                                                |
| 05/29/2024                                                 | 05/29/2024                                              |
| Activity Description/Event Title                           |                                                         |
| Points fo                                                  | or this activity                                        |
|                                                            |                                                         |
| Submit Activit                                             | y Reset Form                                            |

## hfma

**NOTE:** To use the Spreadsheet, download to your desktop and use the drop-down menus to make selections. If the drop-down menus are not visible, enable pop-ups. Please note, to enter points for chapter members you will need to have their member IDs available. Member IDs are located on the Chapter Member Roster (in the Chapter Portal).

## **Engagement Activity Details**

- Select the Engagement Category to then view/select the Engagement Type
- The following activities can be entered via the entry form or bulk upload spreadsheet:

| Engagement Category    | Engagement Type                                   |
|------------------------|---------------------------------------------------|
| Literary Contributions | Write Articles – Local Chapter                    |
|                        | Article/Content Review – National                 |
|                        | Book Review – National                            |
|                        | Review of HFMA Programs/Initiatives               |
|                        | Write Articles – National                         |
| Event Contributions    | Event Volunteers                                  |
|                        | Facilitation/Moderation                           |
|                        | Speakers (first presentation of topic)            |
|                        | Speakers (subsequent presentations of same topic) |
| Miscellaneous          | Mentor                                            |

If you have questions or need assistance, please reach out to the Volunteer Experience Team at <a href="mailto:chapter@hfma.org">chapter@hfma.org</a> .